## <メールソフト新規設定方法(Outlook Express)>

※ その他のメールソフトにつきましては、各メールソフトのヘルプ等をご参照ください。

① メニューバーの[ツール]から[アカウント]を選択します。

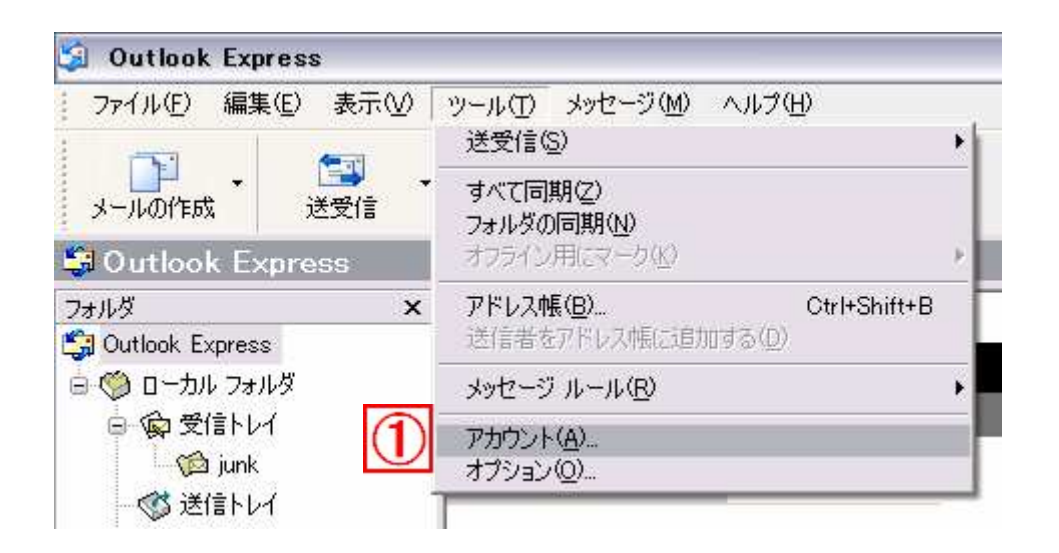

- 「インターネットアカウント」の画面が表示されます。
- ② [追加]ボタンをクリックし、
- ③ [メール]を選択します。

| べて メール ニ | ュース   ディレクトリ サービス | 8  | 2 | 追加( <u>A</u> ) ) | J →-µ <u>m</u>                   |
|----------|-------------------|----|---|------------------|----------------------------------|
| アカウント    | 種類                | 接続 |   | <u> 削那条(P)</u>   | ニュース(№…<br>ディレクトリ サービス( <u>№</u> |
|          |                   |    |   | ブロパティ(Ⴒ)         |                                  |
|          |                   |    |   | 既定(L設定(D)        |                                  |
|          |                   |    | ( | インポートの           |                                  |
|          |                   |    | ( | エクスポート(E)        |                                  |
|          |                   |    |   | 順番の設定(S)         |                                  |

④「名前」の画面が表示されますので、『表示名』を入力します。
『表示名』とは、メールを送信した際に、相手先に表示される名前です。
日本語でも英数字でも登録可能です。

| インターネット接続ウィザード          |                                     |  |  |
|-------------------------|-------------------------------------|--|--|
| 名前                      |                                     |  |  |
| 電子メールを送信するときに、<br>ください。 | 名前が [送信者] のフィールドに表示されます。表示する名前を入力して |  |  |
| <b>④</b> 表示名①           | お客様のお名前<br>例:Taro Chofu             |  |  |
|                         |                                     |  |  |
|                         |                                     |  |  |
|                         |                                     |  |  |
|                         | < 戻る(B) 次へ(M) > キャンセル               |  |  |

入力が終わりましたら、[次へ]をクリックします。

⑤「インターネット電子メールアドレス」の画面が表示されます。
『電子メールアドレス』欄に、お客様がご利用されるメールアドレスを
入力します。

| インターネット接続ウィザード         |                                         |  |  |  |
|------------------------|-----------------------------------------|--|--|--|
| インターネット電子メール アドレ       | ス                                       |  |  |  |
| 電子メールのアドレスは、ほかの        | )ユーザーがあなたに電子メールを送信するために使います。            |  |  |  |
| (E):<br>電子メール アドレス(E): | お客様メールアドレス<br>例 : t-chofu@microsoft.com |  |  |  |
|                        | < 戻る(B) 次へ(N)> キャンセル                    |  |  |  |

入力が終わりましたら、[次へ]をクリックします。

⑥「電子メールサーバー名」の画面が表示されますので、 以下のように設定します。

受信メールサーバーの種類: POP3

受信メールサーバー:お客様ドメイン名(設定通知書に記載されています) 送信メールサーバー:お客様ドメイン名(設定通知書に記載されています)

| インターネット接続ウィザード                                                             |                      |
|----------------------------------------------------------------------------|----------------------|
| 電子メール サーバー名                                                                |                      |
| 受信メール サーバーの種類( <u>S</u> )                                                  | POP3                 |
| 受信メール (POP3、IMAP または HTTP) サーバー                                            | - @:                 |
| お客様ドメイン名                                                                   | -                    |
| SMTP サーバーは、電子メールを送信するときに使用<br>送信メール (SMTP) サーバー( <u>O</u> ):<br>「お客様ドメインン名 | 用するサーバーです。           |
| の谷塚ドクイノ石                                                                   |                      |
|                                                                            |                      |
|                                                                            |                      |
|                                                                            | < 戻る(B) 次へ(N)> キャンセル |

入力が終わりましたら、[次へ]をクリックします。

⑦「インターネットメールログオン」の画面が表示されますので、以下のように設定します。

アカウント名:メールアドレスの@マークから左側 パスワード:メールアドレスのパスワード パスワードを保存する:チェックを入れる セキュリティで保護されたパスワード認証を使用する:チェックしない

| インターネット接続ウィザード                                                                                                    |      |
|----------------------------------------------------------------------------------------------------|------|
| インターネット メール ログオン                                                                                                    | ×    |
| インターネット サービス プロバイダから提供されたアカウント名およびパスワードを入力してください。<br>アカウント名( <u>A</u> ):                                                                                                  |      |
| パスワード(P): メールアドレスのパスワード<br>✓パスワードを保存する(W)<br>メールアカウンドにアクセスするときに、インターネットサービスプロバイダがセキュリティで保護されたパスワード                                                                        |      |
| こことのでは、「「「「「「「「「「「「「」」」」」、「「「「「「「「」」」」、「「「」」」、「「「」」」、「「「」」、「「」」、「「」」、「「」」、「「」、「「」、「「」、「「」、「「」、「「」、「「」、「「」、「「」、「「」、「「」、「「」、「「」、「「」、「「」、「「」、「「」、「「」、「「」、「「」、「「」、「「」、「「」、「」、 |      |
| 〈戻る(B) 次へ(N) キャンt                                                                                                    | tu ) |

入力が終わりましたら、「次へ」をクリックします。

⑧「設定完了」の画面が表示されます。

| インターネット接続ウィザード                                                  | $\overline{\mathbf{X}}$                   |
|-----------------------------------------------------------------|-------------------------------------------|
| 設定完了                                                            | 1                                         |
| セットアップを完了するのに必要な情報がすべて入力されまし<br>これらの設定を保存するには、[完了] をクリックしてください。 | <i>π</i>                                  |
| [ ]                                                             | <ul><li>8</li><li>東る個) 完了 キャンセル</li></ul> |

[完了]ボタンをクリックすると、

「インターネット アカウント」の画面に戻ります。

⑨ 作成したメールアカウントを選択して、[プロパティ]をクリックします。

| たて メール 二コ   | レース ディレクトリ サービス |         | 追加(A)     |
|-------------|-----------------|---------|-----------|
| アカウント       | 種類              | 接続      | 削除(R)     |
| Camailお客様ドメ | イン名 メール(既定)     | 使用可能な接続 | 9 70/?ティ® |
|             |                 |         | 既定に設定(型)  |
|             |                 |         | 「インポート型   |
|             |                 |         | エクスポート(正) |
|             |                 |         | 順番小語空(5)  |

①「プロパティ」の画面が表示されましたら、[サーバー]タブを選択し、
『このサーバーは認証が必要』の欄にチェックをします。

| Í | <del>ار</del> 🖓 🖥               | iailお客様ドメイン名 のブ           | 'םא <i>ד</i> ר     | ? 🗙 |  |
|---|---------------------------------|---------------------------|--------------------|-----|--|
|   | 全般 サーバー 接続 セキュリティ 詳細設定          |                           |                    |     |  |
|   | サーバー情報                          |                           |                    |     |  |
|   | 受信メール サーバーの種類( <u>M</u> ): POP3 |                           |                    |     |  |
|   |                                 | 受信メール (POP3)(D):          | お客様ドメイン名           |     |  |
|   |                                 | 送信メール (SMTP)( <u>U</u> ): | お客様ドメイン名           |     |  |
|   | 3                               | き信メール サーバー                |                    |     |  |
|   |                                 | アカウント名(C):                | メールアドレスの@マークから左側   |     |  |
|   |                                 | パスワード( <u>P</u> ):        | *****              |     |  |
|   |                                 |                           | ▼パスワードを保存する(₩)     |     |  |
|   |                                 | □ セキュリティ(*1 未護された)*       | (スリード記録止でロクオンする(型) |     |  |
|   |                                 | き信メール サーバー                |                    |     |  |
| Q | U                               | 図にのサーバーは認証が必要             | ₽(♡) 設定().         |     |  |
|   |                                 |                           |                    |     |  |
|   |                                 |                           |                    |     |  |
|   |                                 |                           | OK キャンセル 適用        |     |  |

入力が終わりましたら、[設定]ボタンをクリックします。

送信メールサーバー」の画面が表示されますので、
『受信メールサーバーと同じ設定を使用する』を選択します。

| Í | 送信メール サーバー 🛛 😢 🔀               |
|---|--------------------------------|
|   | ログオン情報                         |
| ( | 10 ②受信メールサーバーと同じ設定を使用する(U)     |
|   | ── ○次のアカウントとパスワードでログオンする(2)    |
|   | アカウント名( <u>C</u> ):            |
|   | パスワード( <u>P</u> ):             |
|   | ✓ パスワードを保存する(W)                |
|   | セキュリティで(保護されたパスワード認証でログオンする(S) |
|   | OK キャンセル                       |

入力が終わりましたら、[OK]ボタンをクリックします。

① [詳細設定]タブを選択し、

『サーバーのポート番号』の送信メール(SMTP)を587に設定します。

| 😪 mail.お客様ドメイン名 のブロパティ 💦 🔹 👔 👔      |  |  |  |  |
|-------------------------------------|--|--|--|--|
| 全般 サーバー 接続 セキュリティ 詳細設定 12           |  |  |  |  |
| サーバーのボート番号                          |  |  |  |  |
| 送信メール (SMTP) (Q): 587 既定値を使用(U)     |  |  |  |  |
| □このサーバーはセキュリティで保護された接続 (SSL) が必要 @) |  |  |  |  |
| 受信メール (POP3) (D: 110                |  |  |  |  |
| □このサーバーはセキュリティで保護された接続 (SSL) が必要(©) |  |  |  |  |
| サーバーのタイムアウト                         |  |  |  |  |
| 短い 🐨 長い 1分                          |  |  |  |  |
| 送信                                  |  |  |  |  |
| □ 次のサイズよりメッセージが大きい場合は分割する(B)        |  |  |  |  |
| 60 🔅 KB                             |  |  |  |  |
| 配信                                  |  |  |  |  |
| □ サーバーにメッセージのコピーを置く(1)              |  |  |  |  |
| □ サーバーから削除する(R) 5 😂 日後              |  |  |  |  |
| □ 間川除済みアイテム]を空にしたら、サーバーから削除(M)      |  |  |  |  |
| OK キャンセル 適用(A)                      |  |  |  |  |

入力が終わりましたら、[適用]をクリックした後、[OK]をクリックします。

以上で、設定は完了です。 メールの送受信をお試しください。